## 2.4. 新規・変更申請/定期・疾病等・重大な不適合報告/中止・終了通知の実施許可申請

- <u>(1) 実施許可申請の書類作成</u>
  - 本学 CRB の審査にて「承認」となった場合、申請システムからメール連絡が届く。
     <件名:【通知サービス】〇〇申請 実施許可申請依頼のお知らせ>
  - ② 臨床研究に関する実施許可申請・報告書(特定-様式2)を作成する。
    - <臨床研究に関する実施許可申請・報告書(特定-様式2)> ・研究名称/所属受付番号/jRCT番号/研究代表医師名を入力する。
    - ・当該研究の審査を担当する委員会を選択する。
    - ・「実施許可申請」する事項を選択する。
    - ・提出資料がある場合、必要に応じて添付資料一覧に記載する。

## <u>(2)申請システムでの申請手続</u>

③ 申請システムにログインし、申請者用メニュー画面[実施医療機関の管理者への許可申請・報告が必要な課題一覧]から該当する課題の表示をクリックし、[研究課題詳細表示]に進む。

| 整理番号      | 実施許可番号    | 実施許可担当部署  | 臨床研究課題名 | 表示 |
|-----------|-----------|-----------|---------|----|
| 特定-OO-xxx | 特定-OO-xxx | 実施許可担当部署名 | 臨床研究課題名 | 表示 |

④ ページ下方の「申請履歴」から該当する申請の編集をクリックし入力画面に進む。

| 利益相反審査状況 | 申請種類 | 申請                         | 審査状況 | 表示        | 編集 | 削除 | 利益相反申告 |
|----------|------|----------------------------|------|-----------|----|----|--------|
| 連携無し     | 00申請 | CRB 太郎<br>20xx/xx/xx xx:xx | 受付待ち | 表示<br>PDF | 編集 | 削除 | 申告開始   |

⑤ 添付資料欄にアップロードされている資料が委員会審査で承認された資料であるか確認し、必要に応じて差し替える。
(審査区分が定期報告、疾病等報告、重大な不適合報告の場合、審査申請時の提出書類が差)

、番車ビカがと新報告、決病等報告、重大な小過台報告の場合、番車中請時の提出書類が2 し替えられていないため、最新の承認資料に差し替える必要がある)

⑥ ページ下方の「実施許可申請」の「提出資料」欄に、②で用意した臨床研究に関する実施 許可申請・報告書(特定-様式2)をアップロードする。

| 実施許可申請                                                                                                    |
|----------------------------------------------------------------------------------------------------|
| <ul> <li>追加ファイル <ul> <li>合計ファイルサイズが20MBを超える場合は、 <ul> <li>一時保存した後、訂正画面で追加してください。</li> </ul> </li> <li>ファイルの選択 ファイルが選択されていません ×</li> <li>ファイルの選択 ファイルが選択されていません ×</li> <li>ファイルの選択 ファイルが選択されていません ×</li> <li>ファイルの選択 ファイルが選択されていません ×</li> </ul></li></ul> |
| 一時保存 申請 キャンセル                                                                                                    |

⑦ 入力内容を確認後、申請をクリックし、実施許可申請を行う。
 事務局担当者による受付処理が完了すると、申請システムからメール連絡が届く。
 <件名:【通知サービス】【<実施許可担当部署名>】〇〇申請 受付のお知らせ>

## (3) 実施許可結果の確認

- ⑧ 実施許可手続きが完了すると、申請システムからメール連絡が届く。
   <件名:【通知サービス】【〈実施許可担当部署名〉】〇〇申請 実施許可結果のお知らせ>
- ⑨ メール記載 URL をクリックするか、申請者用メニュー画面の[実施許可課題一覧]から 該当する研究の表示をクリックして、[研究課題詳細表示]に進む
- ① ページ下方の「申請履歴」から該当する申請の表示をクリックする。

|      | 利益相反審査状況 | 申請種類             | 申請     | 審査状況 | 表示  | 編集  | 削除  | 利益相反申告 |
|------|----------|------------------|--------|------|-----|-----|-----|--------|
|      | 、声振曲」    | 〇〇申請             | CRB 太郎 |      | 表示  | 炉住。 | 出版全 | 由生間44  |
| 理病無し | 20xx-xxx | 20xx/xx/xx xx:xx | τJ     | FUR  | ·m朱 | 日川内 |     |        |

- ① [申請書閲覧画面]が表示されるので、ページ下方にスクロールして以下2点を確認する。
  - (A)「実施許可登録」欄の「実施の可否」が「許可」になっていること
  - (B)「実施許可通知」欄に実施許可承認書がアップロードされていること

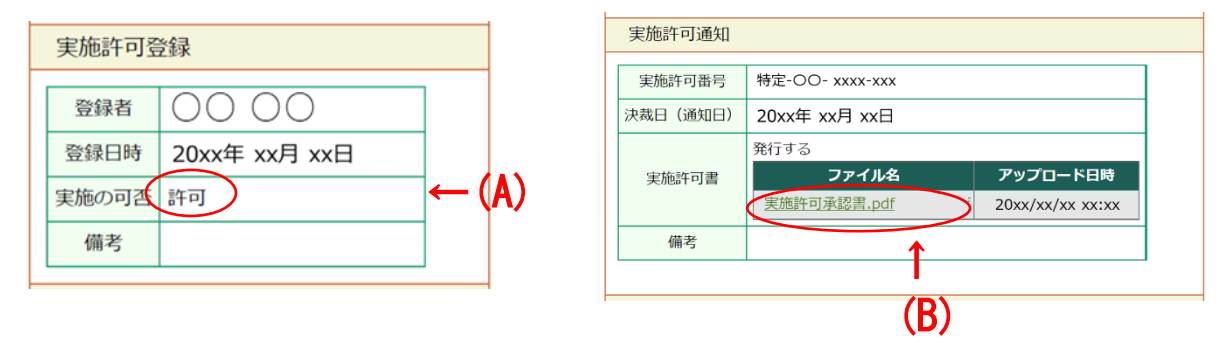

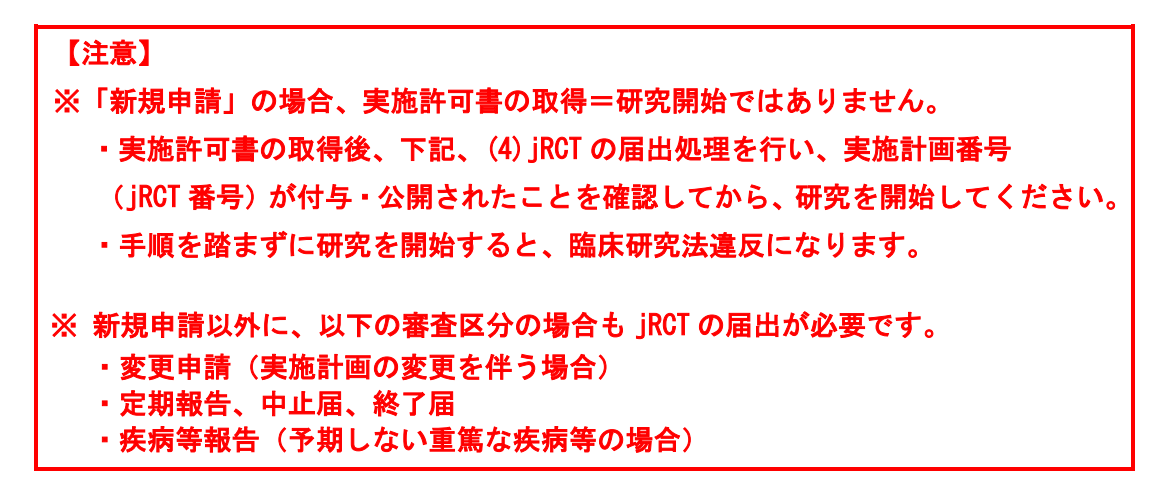

(4) jRCT の届出処理(jRCT 届出が必要な申請区分のみ)

<新規申請の場合>

- ① <u>臨床研究等提出・公開システム (jRCT)</u> (URL: <u>https://jrct.niph.go.jp/</u>) にログインし、
   実施計画(省令様式第一)に未記入だった審査結果等の情報を入力し、審査結果通知書を
   アップロードする。
  - ≪ iRCT に登録が必要な事項≫
  - ・当該特定臨床研究に対する審査結果
  - ・本学 CRB の承認日
  - ・当該特定臨床研究に対する管理者の実施許可の有無

※ 臨床研究等提出・公開システム (jRCT; Japan Registry of Clinical Trials) 医療機関等で実施される臨床研究について、「臨床研究法」及び「再生医療等の 安全性の確保等に関する法律」の規定に基づき、厚生労働大臣に対して、研究責 任医師が研究内容を登録し、情報を公開するためのシステム。

- ・入力ガイダンス(jRCT 特定臨床研究入力ガイド)
- ③ 実施計画番号(jRCT 番号)が付与・公開されたことを確認してから研究を開始する。
   ※多施設共同研究の場合、全施設の実施許可が得られる前でも、実施許可の得られた施設
   から先に jRCT へ実施許可の有無を登録して研究を開始できる。その後実施許可を得られた施設は随時登録する。
- (4) 付与された jRCT 番号及び初回公表日を申請システムに登録する。
  - ・申請システムの申請者用メニュー画面の[実施許可課題一覧]から該当する案件の 表示をクリックして、[研究課題詳細表示]に進む。
  - ・「臨床研究実施計画」欄の登録をクリックし、jRCT 番号及び初回公表日を入力する。

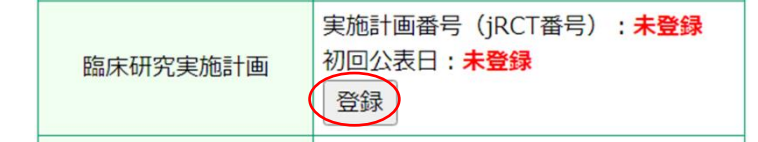

## <新規申請以外の場合>

- iBCT にログインし、申請区分に応じて必要な情報を入力し、審査結果通知書(必要な場合)をアップロードする。
  - ・屆出をクリックすると申請が受理され、ステータスが「申請中」となる。
  - ・申請が承認されると、ステータスが「申請中」から「公開」「受付済み」等になる。
- (5)研究参加施設への情報提供(多施設共同研究の研究代表医師の場合)
  - ① 研究参加施設の研究責任医師に審査結果を通知するとともに、研究開始の指示(対象となる施設のみ)、情報提供(研究計画書・同意説明文書等の改訂、疾病等報告・不適合報告の対応等)を行う。